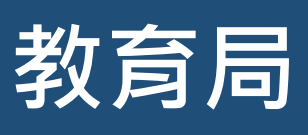

#### 統一派位選校及查閱派位結果

#### 注意事項

- (1) 為有效處理眾多家長的申請,「小一入學電子平台」每次登入後的使用時限為 30 分鐘,申請程序須在 30 分鐘內完成。如有需要,家長可善用「儲存為草稿」的功能,在下次登入時繼續填寫申請。
- (2)家長如有多於一名子女參加同一年度的小一派位,以及已於其電子平台帳戶加入各子女的資料,家長可於同一帳戶使用「智方便+」為子女逐一遞交統一派位申請及查閱派位結果。如家長希望子女能獲派同一小學,家長須在「選擇學校表格」內為其所有子女填上完全相同的學校選擇及次序;電腦系統會為其所有子女分配同一個「隨機編號」。
- (3) 經電子平台遞交統一派位申請的截止時間為 2024 年 1 月 28 日(星期日)晚上 11 時 59 分(以系統的時間為準)。在接近網上申請截止的日期 / 時段,網絡或會較繁忙及擠塞;家長應預留充足的時間,以免延誤申請。
- (4) 家長切勿同時經「小一入學電子平台」和以紙本「選擇學校表格」為同一名子女遞交重複申請。

### 統一派位選擇學校程序 (必須使用「智方便+」)

登入「小一入學電子平台」(網址:<u>https://epoa.edb.gov.hk</u>)帳戶·然後在 2024 年度 小一入學統一派位選擇學校表格點擊「現在申請」。

電腦介面

1

#### 2024年度小一入學統一派位選擇學校表格

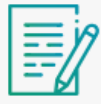

**2024年度小一入學統一派位** 選擇學校表格

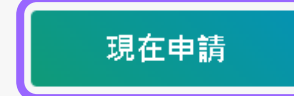

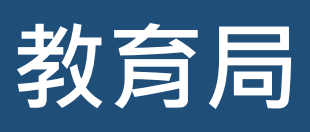

| 電腦介面                                                              |                                                                                         |
|-------------------------------------------------------------------|-----------------------------------------------------------------------------------------|
| 申請兒童資料                                                            |                                                                                         |
| 小一入學申請編號                                                          | 17500362                                                                                |
| 住址所屬小一學校網編號                                                       | 02                                                                                      |
| 姓名(英文)                                                            | CHAN SIU WAH                                                                            |
| 姓名(中文)                                                            | 陳小華                                                                                     |
| 性別                                                                | ○ 男 ● 女                                                                                 |
|                                                                   |                                                                                         |
| 申請人資料                                                             |                                                                                         |
| 申請人資料<br>家長/監護人姓名                                                 | CHAN TAI MAN                                                                            |
| 申請人資料<br>家長/監護人姓名<br>電話號碼                                         | CHAN TAI MAN                                                                            |
| 申請人資料<br>家長/監護人姓名<br>電話號碼<br>▲人同意教育局除以<br>果・本人可接收SMS<br>手提電話號碼接收電 | CHAN TAI MAN<br>【鄄遞方式發放上述申請兒童的統一派位結果予本人外,亦可透過電話短訊(SMS)通知有關<br>說的手提電話號碼填寫在以下的方格內。<br>諸短訊 |

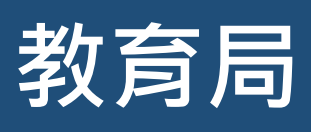

統一派位選校及查閱派位結果

4

選擇甲部 -「不受學校網限制的學校選擇」 按不同的篩選準則(例如按小一學校網、宗教等)選擇學校。

| 電腦介面                                                                                                    | 2024年度各小一學校網獎校名冊                                                               | ×                      |                              |
|----------------------------------------------------------------------------------------------------|--------------------------------------------------------------------------------|------------------------|------------------------------|
| 2024年度小一入學 – 統一派位<br>選擇學校表格                                                                                                    | 小一學校網                                                                          | HONG KONG PRII<br>香港小學 | MARY SCHOOL                  |
| 1 個人資料 2 不受學校調問制的學校連貫 3 住址所屬小一學校開的學校連貫 4 補定                                                                                                    | 小一學校網與區域對照表                                                                    | 學校授課時間                 | 下午                           |
| (甲)不受學校鏡限制的學校選擇                                                                                                    | 學校 <b>授課時間</b><br>  新選擇                                                        | 學校類別                   | 男女                           |
| 住並所屬小一學校網 D2<br>請依描描的優先次序接续任 <u>时間立或試驗小學的學校還還</u> ,或如不欲爆蛋任何學校。讀單「不總用」。                                                                                                    | 學校類別<br>新祥塔                                                                    | 算 00 類 50<br>宗教        | 資助<br>不適用                    |
| <sup>第一</sup> 班徑                                                                                                    | 資助獲別                                                                           | 学校網<br>暫定統一派位學額        | 02<br>30                     |
| <ul> <li>▲ ####################################</li></ul>                                                                                                    | <ul> <li>請選擇</li> <li>*</li> <li>*</li> <li>*</li> <li>*</li> <li>*</li> </ul> |                        | <sup>遷枝續號</sup><br>0202 加入選擇 |
| ■ 加密はMagial®中に名M版<br>■ 加密はMagial®中に名M版<br>■ 加密<br>■ 加密<br>■ | 學校名稱                                                                           | )<br>+m 683 -          | 太加 ) 迎 埋 中                   |
|                                                                                                    | 搜尋                                                                             | 把學/                    | <u> </u>                     |
| <del>ए</del> -ज                                                                                                    | 重設                                                                             |                        |                              |

| 1 國人資料 2 不受學校網際制的學校選擇 3 住址所屬小一學校網的學校選擇 4 確定<br>(甲)不受學校網限制的學校選擇 |  |
|----------------------------------------------------------------|--|
| (甲)不受學校網限制的學校選擇                                                |  |
|                                                                |  |
| 住址所屬小一學校網 02                                                   |  |
| 請依選擇的優先次序揀選 <u>任何官立或寶助小學的學校選擇</u> ,或如不欲選擇任何學校,請選「不適用」。         |  |
| 第一選擇                                                           |  |
| 02 - 0201 - 甲乙丙小學 X                                            |  |
| 学校地址: 香港中乙內進一號                                                 |  |
| 年_選择                                                           |  |
| 受校批批:香港香港小檗埔一味                                                 |  |
| 第三選擇                                                           |  |
|                                                                |  |

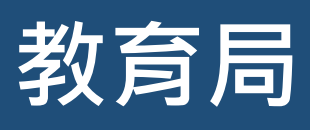

### 統一派位選校及查閱派位結果

6

選擇乙部 -「住址所屬小一學校網的學校選擇」

為免家長填報時錯誤選擇學校,系統會預先篩選與學生性別相符的學校,以及只提供所屬校 網的學校供家長選擇。

| (乙)住址所屬小一學校編的學校選择                                     |                                                                  | >                                 | 2024年度各小一學校網選校名冊                                                | 2024年度         | 复各小一學校           | ₹網選校名冊    | Ð    |
|-------------------------------------------------------|------------------------------------------------------------------|-----------------------------------|-----------------------------------------------------------------|----------------|------------------|-----------|------|
| 佳址所屬小一學校纲 02                                          | 輸入學校編號或學校                                                        |                                   | 小一幕桥细                                                           | < 再次搜索         | <b>Ž</b>         |           |      |
| 請依優先次序填上住址所屬小一學校網的學校名重<br>網的選校名單內的學校數目,其餘未填空格請當空      | 名稱關鍵字,或點擊                                                        |                                   |                                                                 | ■ 8 所學校尋       | 獲                |           |      |
| 70.00                                                 | 右方的選校名冊搜尋                                                        | а >                               | L<br>小一學校網與區域對照表                                                |                |                  |           |      |
| 後先交岸<br>1 ▲ 0201-甲乙丙小學                                | 心儀學校                                                             |                                   | 學校授課時間                                                          | ABC PR<br>甲乙丙小 | IMARY SCHC<br>\學 | )OL       |      |
|                                                       |                                                                  |                                   | 請選擇                                                             | - 學校授課         | 寺間               | 上午        |      |
| 2 🗘 0202 - 香港小學                                       | X O                                                              |                                   | 風が海別                                                            | — 學校類別<br>資助類別 |                  | 男女<br>資助  |      |
| 3 🗘 0203 - 新界小學                                       | × III ©                                                          |                                   | 字 1X 规加]<br>                                                    | テ教             |                  | 不適用       |      |
|                                                       |                                                                  |                                   | And Ville ten                                                   | 學校網<br>暫定統一該   | 哌位學額             | 02<br>29  |      |
| 4 - 2004 - 呂視小學                                       | × Θ                                                              |                                   |                                                                 |                |                  | 遷校緬號      |      |
| 5 🗘 0205 - 快樂小學                                       | × 🗄 Θ                                                            |                                   | 詞"進序                                                            |                |                  | 0201      | U Co |
| 利用人工物的体表                                              |                                                                  |                                   | 宗教                                                              | HONG K         | ONG PRIMAI       | RY SCHOOL |      |
| 利用上下前咀鍵史                                              | 點擊此按鈕刪除                                                          |                                   | 請選擇                                                             | 香港小學           | 1                |           |      |
| 改學校選擇次序<br>•                                          | 學校選項                                                             |                                   | 學校名稱<br>(                                                       | 学校授課8<br>      | 寺間               | 下午<br>男女  |      |
|                                                       |                                                                  |                                   |                                                                 | 資助類別           |                  | 資助        |      |
| 29 C 依選校編號或學校名稱搜尋                                     | Θ                                                                |                                   |                                                                 | 宗教             |                  | 不適用       |      |
| •                                                     |                                                                  |                                   | 搜尋                                                              | 学校病<br>暫定統一論   | 底位學額             | 30        |      |
| 30 🗘 Q、 於選校綱繁或學校名稱援尋                                  | Θ                                                                |                                   |                                                                 |                |                  | 靋挍鑂號      | 加入業  |
| T_#                                                   |                                                                  |                                   | 重設                                                              |                |                  | 0202      |      |
|                                                       |                                                                  |                                   |                                                                 |                | TT CX3 1         |           |      |
| < 上一步<br>留存為草稿                                        |                                                                  |                                   |                                                                 | Ŧt             | "學校/             | 加人建       | §]]  |
|                                                       |                                                                  |                                   |                                                                 |                |                  |           |      |
| . 加索巨瓜方乙                                              | 动的路达避博士课程                                                        | 吉 么 4                             | 本命登山坦二信白 。                                                      |                |                  |           |      |
| <ul> <li>如家長仍有Z<br/>雷腦介面</li> </ul>                   | ,部的學校選擇未選切                                                       | 真・系約                              | 充會發出提示信息。                                                       |                |                  |           |      |
| <ul> <li>如家長仍有乙<br/><u>電腦介面</u></li> </ul>            | ,部的學校選擇未選切                                                       | 真,系約                              | 統會發出提示信息。                                                       |                |                  |           |      |
| <ul> <li>如家長仍有乙<br/><u>電腦介面</u></li> <li>1</li> </ul> | ,部的學校選擇未選切<br>提示                                                 | 真,系                               | 莸會發出提示信息。                                                       | ×              |                  |           |      |
| • 如家長仍有Z<br><u>電腦介面</u>                               | ,部的學校選擇未選切<br>提示                                                 | 真 · 系約                            | 統會發出提示信息。                                                       | ×              |                  |           |      |
| <ul> <li>如家長仍有乙<br/><u>電腦介面</u></li> <li>1</li> </ul> | ,部的學校選擇未選切<br>提示                                                 | 真.系約                              | 充會發出提示信息。<br>·                                                  | ×              |                  |           |      |
| • 如家長仍有乙<br><u>電腦介面</u>                               | <b>,部的學校選擇未選切</b><br>提示<br>所屬學校網內仍                               | <b>真 · 系</b> 約<br>有學校             | <b>充會發出提示信息。</b><br>可供選擇。建議盡量填寫所                                | ×              |                  |           |      |
| • 如家長仍有Z<br><u>電腦介面</u>                               | <b>,部的學校選擇未選</b> 切<br>提示<br>所屬學校網內仍<br>右選擇,以個學                   | <b>真 · 系約</b><br>有學校<br>派         | <b>流會發出提示信息。</b><br>可供選擇。建議盡量填寫所<br>洽滴學校。                       | ×              |                  |           |      |
| • 如家長仍有Z<br><u>電腦介面</u><br>i                          | <b>,部的學校選擇未選</b> 場<br>提示<br>所屬學校網內仍<br>有選擇,以便學                   | <b>真 · 系</b><br>有學校<br>生獲派        | <b>充會發出提示信息。</b><br>至可供選擇。建議盡量填寫所<br>語學校。                       | ×              |                  |           |      |
| • 如家長仍有乙<br><u>電腦介面</u><br>1                          | ,部的學校選擇未選切<br>提示<br>所屬學校網內仍<br>有選擇,以便學<br>希这選擇百多舉                | <b>貞 · 系</b><br>有學獲派<br>存<br>ジャック | <b>充會發出提示信息。</b><br>可供選擇。建議盡量填寫所<br>合適學校。                       | ×<br>fi        |                  |           |      |
| • 如家長仍有Z<br><u>電腦介面</u><br>i                          | ,部的學校選擇未選切<br>提示<br>所屬學校網內仍<br>有選擇,以便學<br>希望選擇更多學                | <b>貞 · 系</b><br>有學校<br>生獲派<br>校 ? | <b>流會發出提示信息。</b><br>至可供選擇。建議盡量填寫所<br>這合適學校。                     | ×              |                  |           |      |
| • 如家長仍有Z<br><u>電腦介面</u><br>i                          | <b>,部的學校選擇未選切</b><br>提 <b>示</b><br>所屬學校網內仍<br>有選擇,以便學<br>希望選擇更多學 | <b>真・系</b><br>有學校<br>校?           | <b>充會發出提示信息。</b><br>可供選擇。建議盡量填寫所<br>活適學校。                       | ×<br>fi        |                  |           |      |
| • 如家長仍有乙<br><u>電腦介面</u>                               | <b>,部的學校選擇未選</b> 切<br>提示<br>所屬學校網內仍<br>有選擇,以便學<br>希望選擇更多學        | <b>貞・系</b><br>有學校<br>在?           | <b>充會發出提示信息。</b><br>可供選擇。建議盡量填寫所<br>洽適學校。                       | Ť              |                  |           |      |
| • 如家長仍有乙<br><u>電腦介面</u><br>1                          | <b>,部的學校選擇未選切</b><br>提示<br>所屬學校網內仍<br>有選擇,以便學<br>希望選擇更多學         | <b>貞・系</b><br>有學校派<br>校?<br>選邦    | ☆會發出提示信息。   ○可供選擇。建議盡量填寫所   ○合適學校。                              | Ť              |                  |           |      |
| • 如家長仍有Z<br><u>電腦介面</u>                               | <b>,部的學校選擇未選</b> 切<br>提示<br>所屬學校網內仍<br>有選擇,以便學<br>希望選擇更多學        | <b>頁・系</b> 編<br>有學獲派<br>校?<br>選擇  | 统會發出提示信息。 至可供選擇。建議盡量填寫所<br>合適學校。                                | Ť              |                  |           |      |
| • 如家長仍有乙<br><u>電腦介面</u><br>i                          | <b>,部的學校選擇未選切</b><br>提示<br>所屬學校網內仍<br>有選擇,以便學<br>希望選擇更多學         | <b>真・系</b> 約<br>有生校<br>選掲         | 亦會發出提示信息。   ○可供選擇。建議盡量填寫   ○合適學校。                               | Tí             |                  |           |      |
| • 如家長仍有乙<br><u>電腦介面</u>                               | <b>,部的學校選擇未選切</b><br>提 <b>示</b><br>所屬學校網內仍<br>有選擇,以便學<br>希望選擇更多學 | <b>貞 · 系</b><br>有生校?<br>選择        | 充會發出提示信息。 至可供選擇。建議盡量填寫所<br>合適學校。 <b>澤更多學校</b>                   | Ť              |                  |           |      |
| • 如家長仍有乙<br><u>電腦介面</u><br>1                          | <b>,部的學校選擇未選切</b><br>提示<br>所屬學校網內仍<br>有選擇,以便學<br>希望選擇更多學         | <b>頁, 系</b><br>有學校派<br>校?<br>選择   | 充會發出提示信息。 至可供選擇。建議盡量填寫所<br>一一一一一一一一一一一一一一一一一一一一一一一一一一一一一一一一一一一一 | Ť              |                  |           |      |

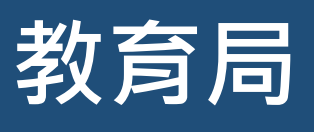

| 電腦介面                                                                                                    | Ā                                                                                                    |                                                                                                    |
|----------------------------------------------------------------------------------------------------|----------------------------------------------------------------------------------------------------|----------------------------------------------------------------------------------------------------|
| <b>2024</b> 年度小一入學                                                                                                    |                                                                                                    | 聲明                                                                                                    |
| 選擇學校表格                                                                                                    |                                                                                                    | 本人聲明,表內所填選的學校為本人閱讀隨附的「填寫選擇學校表格須知」後自願填寫的。本,                                                                                                    |
| 1 個人資料 2 不受學                                                                                                    | 基枝網限制的學校選擇 3 住址所屬小一學校                                                                                                    | 這個的學校選擇 4 確定                                                                                                    |
|                                                                                                    |                                                                                                    | ✓ 本人已閱讀及知悉 <u>有關須知</u> 和 <u>個人資料收集聲明</u> ・                                                                                                    |
| 申請兒童資料                                                                                                    | 75.00000                                                                                                    | ✓ 本人確認小一入學申請資料提供的真確性。                                                                                                    |
| 小一八字中韻篇號                                                                                                    | 02                                                                                                    | 家長 / 監護人簽署                                                                                                    |
| 姓名(英文)                                                                                                    | CHAN SIU WAH                                                                                                    |                                                                                                    |
| 姓名(中文)                                                                                                    | 陳小華                                                                                                    | ↓ 省万使數碼錄者                                                                                                    |
| 性別                                                                                                    | 女                                                                                                    |                                                                                                    |
| 不更学仪湖限制的学仪選<br><sup>第一選擇</sup>                                                                                                    | (空<br>02 - 0201 - 甲乙丙小學                                                                                                    |                                                                                                    |
| 344 ME144                                                                                                    | 學校地址:香港甲乙丙道一號                                                                                                    | 確認及提交                                                                                                    |
| 第三選擇                                                                                                    | 02 - 0202 - 香港小學<br>學校地址:香港香港小學道一號                                                                                                    |                                                                                                    |
| 第三選擇                                                                                                    | 02 - 0203 - 新界小學<br>學校地址:香港新界小學道一號                                                                                                    |                                                                                                    |
| 修改                                                                                                    |                                                                                                    |                                                                                                    |
|                                                                                                    |                                                                                                    |                                                                                                    |
| 住址所屬小一學校網的學                                                                                                    | 收選擇                                                                                                    |                                                                                                    |
| 優先順序                                                                                                    | 1. 638                                                                                                    |                                                                                                    |
| <b>2</b> 0202 - 香港小                                                                                                    | <sup>1</sup> 字                                                                                                    |                                                                                                    |
| 3 0203 - 新界小                                                                                                    | 學<br>章                                                                                                    |                                                                                                    |
| <b>5</b> 0205 - 快樂小                                                                                                    | <del>了</del>                                                                                                    |                                                                                                    |
| 6 0207 - 愛心小                                                                                                    | 學<br>每                                                                                                    |                                                                                                    |
|                                                                                                    | cha                                                                                                    |                                                                                                    |
| 7 0208 - mileri                                                                                                    |                                                                                                    |                                                                                                    |
| 修改                                                                                                    |                                                                                                    |                                                                                                    |
| 》 0205 - 新座小<br>修改                                                                                                    |                                                                                                    |                                                                                                    |
|                                                                                                    |                                                                                                    |                                                                                                    |
| / 0208 - 新运门                                                                                                    |                                                                                                    |                                                                                                    |
| / G205 main<br>(#改<br>使用「智                                                                                                    | 了一一一一一一一一一一一一一一一一一一一一一一一一一一一一一一一一一一一一一                                                                                                    |                                                                                                    |
| 使用「智聞介面                                                                                                    | 了便+」簽署                                                                                                    | 手機介面                                                                                                    |
| 使用「智<br><u>酸简介面</u><br><u>研订</u>                                                                                                    | <b>了一一一一一一一一一一一一一一一一一一一一一一一一一一一一一一一一一一一一</b>                                                                                                    | <u>手機介面</u><br>研答案。                                                                                                    |
| 使用「智<br><u>電腦介面</u><br>確認透過                                                                                                    | <b>3方便+」簽署</b><br>「智方便」進行數码                                                                                                    | <u>手機介面</u><br>碼簽署。    • 開啟「智方便」流動應用程式·按                                                                                                    |
| 使用「智<br>配<br>確認透過<br>若家長準(                                                                                                    | <b>3方便+」簽署</b><br>「智方便」進行數码<br>備使用同一流動裝置                                                                                                    | <u>手機介面</u><br>碼簽署。    • 開啟「智方便」流動應用程式·按<br>置上的「智方便」流   「簽署」進行數碼簽署。                                                                                                    |
| 使用「智<br>配加加加加加加加加加加加加加加加加加加加加加加加加加加加加加加加加加加加加                                                                                                    | <b>3方便+」簽署</b><br>「智方便」進行數码<br>備使用同一流動裝置<br>式進行數碼簽署,4                                                                                                    | <u>手機介面</u><br>碼簽署。  • 開啟「智方便」流動應用程式,按<br>置上的「智方便」流 「簽署」進行數碼簽署。<br>在完成數碼簽署後,                                                                                                    |
| 使用「智<br><b>電脳介面</b><br>確認透過<br>若家長準作<br>動應用程言                                                                                                    | <b>了一一一一一一一一一一一一一一一一一一一一一一一一一一一一一一一一一一一一</b>                                                                                                    | 手機介面         碼簽署。       • 開啟「智方便」流動應用程式·按         置上的「智方便」流       「簽署」進行數碼簽署。         在完成數碼簽署後·       請核對待簽文件的資料·並同<br>意簽署                                                                                                    |
| 使用「智<br>配加加<br>確認透過<br>若家長準(<br>動應用程<br>請注意, 新                                                                                                    | <b>3方便+」簽署</b><br>「智方便」進行數码<br>構使用同一流動裝置<br>式進行數碼簽署,在<br>家長務須在「已成」                                                                                                    | <u> 手機介面</u><br>碼簽署。<br>電上的「智方便」流<br>在完成數碼簽署後・<br>功簽署文件」頁面下                                                                                                    |
| 使用「智<br><b>配)介面</b><br>確認透過<br>若家長準(<br>動 <b>注</b> , 好<br>う                                                                                                    | <b>了一一一一一一一一一一一一一一一一一一一一一一一一一一一一一一一一一一一一</b>                                                                                                    | <u> 手機介面</u> 碼簽署。<br>電上的「智方便」流<br>在完成數碼簽署後、<br>功簽署文件」頁面下<br>以返回本電子平台、                                                                                                    |
| 使用「智<br>配介面<br>確認透過<br>若家原用程<br>請注意,<br>方、在地「                                                                                                    | <b>3方便+」簽署</b><br>「智方便」進行數码<br>備使用同一流動裝置<br>式進行數碼簽署,在<br>家長務須在「已成工<br>返回網上服務」鍵以                                                                                                    | <u>手機介面</u><br>碼簽署。<br>電上的「智方便」流<br>在完成數碼簽署後、<br>功簽署文件」頁面下<br>以返回本電子平台、<br>完成中講和店                                                                                                    |
| 使用「智<br>個子<br>確認透過<br>若家展用程<br>請方,按「<br>近須按「                                                                                                    | 第方便+」簽署 「智方便」進行數碼<br>備使用同一流動裝置 式進行數碼簽署,在 家長務須在「已成工 返回網上服務」鍵以等                                                                                                    | <u>手機介面</u><br>碼簽署。<br>當上的「智方便」流<br>在完成數碼簽署後·<br>功簽署文件」頁面下<br>以返回本電子平台·<br>完成申請程序。                                                                                                    |
| 使用「智<br>配介面<br>確認透過<br>若家長準(<br>動應用程<br>請注意,<br>方,按「<br>並須按「<br>2 1000000000000000000000000000000000000                                                                                                    | 了一个一个小学家。<br>了一个一个一个一个一个一个一个一个一个一个一个一个一个一个一个一个一个一个一个                                                                                                    | 手機介面         碼簽署。       • 開啟「智方便」流動應用程式・按         蛋上的「智方便」流       「簽署」進行數碼簽署。         蛋上的「智方便」流       「簽署」進行數碼簽署。         店完成數碼簽署後・       「簽署」進行數碼簽署。         助簽署文件」頁面下       「         以返回本電子平台・       「         完成申請程序。       * <sup>変</sup> *                                                                                                    |
| 使用「智<br>配介面<br>確認感長準何<br>動應注。按「<br>道<br>並須按「<br>。<br>近<br>()<br>()<br>()<br>()<br>()<br>()<br>()<br>()<br>()<br>()<br>()<br>()<br>()                                                                                                    | 了一个一个学校的中国中的中国中的中国中的中国中的中国中国中国中国中国中国中国中国中国中国中国                                                                                                    | <b>手機介面</b> 碼簽署。             電簽署。             置上的「智方便」流             電告成數碼簽署後、             功簽署文件」頁面下          以返回本電子平台、             定成申請程序。             聚性「智方便」                                                                                                    |
| 使用「智<br>配介面<br>確認感長準律<br>動請注,按「<br>道道、方<br>方,按「<br>道道、<br>方。<br>後<br>で<br>一一一一一一一一一一一一一一一一一一一一一一一一一一一一一一一一一一                                                                                                    | 當方便+」簽署 「智方便」進行數碼<br>備使用同一流動裝置 式進行數碼簽署,在 家長務須在「已成其 家長務須在「已成其 家長務須在「已成其 審認及提交」鍵以另 ※ × ※ ×                                                                                                    | <b>手機介面</b> 碼簽署。             電簽署。             置上的「智方便」流             雷会思             近空成型            近空の本電子平台・             完成申請程序。             歷生。             歷生。             上型「空気の変要性的中國             上型「空気の空気のなる。             上型「空気の空気のなる。             上型「空気の空気のなる。             上型「空気の空気のなる。             上型「空気の空気の空気の空気の空気を見             定定での方の支援したのでの空気の空気の空気の空気の空気の空気の空気の空気の空気の空気の空気の空気を見             正会に、         金属の一般の空気を見             定定の空気の空気の空気の空気の空気の空気の空気の空気の空気の空気の空気の空気の空気の                                                                                                    |
| 使用「智<br>配介面<br>確認。長用「智<br>諸方,短<br>了。<br>並須を「引<br>方並須を「引<br>で<br>で<br>で<br>で<br>で<br>で<br>の<br>で<br>で<br>で<br>の<br>で<br>で<br>で<br>で<br>で<br>の<br>で<br>で<br>で<br>で<br>の<br>で<br>の<br>で<br>の<br>で<br>の<br>で<br>の<br>で<br>の<br>で<br>の<br>で<br>の<br>で<br>の<br>で<br>の<br>の<br>の<br>で<br>の<br>で<br>の<br>の<br>で<br>の<br>の<br>の<br>の<br>の<br>の<br>で<br>の<br>で<br>の<br>で<br>の<br>で<br>の<br>の<br>で<br>の<br>の<br>の<br>の<br>の<br>の<br>の<br>で<br>の<br>の<br>で<br>の<br>の<br>の<br>の<br>の<br>の<br>の<br>の<br>の<br>の<br>の<br>の<br>の<br>の<br>の<br>の<br>の<br>の<br>の<br>の | 子方便+」簽署 「智方便」進行數码 備定の一流動裝置 、 有使用同一流動裝置 、 在 、 な長務須在「已成耳 、 な長務須在「已成耳 、 、 、 、 、 、 、 、 、 、 、 、 、 、 、 、 、 、 、                                                                                                    | <b>手機介面</b> 碼簽署。             · 開啟「智方便」流動應用程式・按         「簽署」進行數碼簽署。         「簽署」進行數碼簽署。         · 簽署」進行數碼簽署。         · 簽署         · 送行數碼簽署。         · 送行數碼簽署後         · 「簽署」進行數碼簽署。         · 送行數碼簽署後         ·             · 放該回本電子平台         ·             · 应求主方を            · 应求主方を            · 医否で、         · 小母電子中台         · 、         · 、         · 、                                                                                                    |
| 使用「智<br>配<br>位用「智<br>配<br>加<br>超<br>了<br>面<br>透<br>過<br>在<br>認<br>感<br>長<br>用<br>て<br>智<br>個<br>了<br>面<br>透<br>過<br>着<br>面<br>該<br>表<br>思<br>用<br>「<br>智<br>個<br>了<br>面<br>透<br>過<br>一<br>在<br>認<br>家<br>長<br>用<br>「<br>智<br>四<br>了<br>面<br>透<br>過<br>一<br>章<br>五<br>の<br>面<br>透<br>過<br>一<br>方<br>面<br>透<br>過<br>一<br>方<br>面<br>方<br>面<br>透<br>過<br>一<br>方<br>面<br>三<br>章<br>方<br>の<br>面<br>三<br>ろ<br>一<br>の<br>一<br>の<br>一<br>の<br>一<br>の<br>一<br>の<br>の<br>の<br>の<br>の<br>の<br>の<br>の<br>ろ<br>の<br>ろ                                            | 合方便+」簽署 「智方便」進行數碼<br>着使用同一流動裝置 式進行數碼簽署,在 家長務須在「已成其 家長務須在「已成其 家長務須在「已成其 家長務須在「已成其 家長務須在「已成其 家長務須在「已成其 家長務須在「已成其 家長務須在「已成其 家長務須在「已成其 家長務須在「已成其 家長務須在「已成其 家長務須在「已成其 家長務須在「已成其 家長務須在「已成其 家長務須在「已成其 家長務須在「已成其 家長務須在「已成其 家長務須在「已成其 家長務須在「已成其 家長務須在「已成其 家長務須在「已成其 家長務須在「已成其 家長務須在「已成其 家長務須在「已成其 家長務須在「已成其 家長務須在「已成其 家長和「大田」 家長和「大田」 | <b><u>手機介面</u>          碼簽署。          碼簽署。          電上的「智方便」流          富上的「智方便」流          在完成數碼簽署後,          功簽署文件」頁面下          以返回本電子平台,          完成申請程序。          歴年: 小人學者- 梁位編集學校書          上來: * 小人學者- 梁位編集學校書          上來: * 小人學者- 梁位編集學校書          工來: * * * * * * * * * * * * * * * * * * *</b>                                                                                                    |
| (使用「智<br>配)<br>一个面<br>不可<br>一个面<br>一个面<br>不可<br>一个面<br>一个。<br>一个。<br>一个。<br>一个。<br>一个。<br>一个。<br>一个。<br>一个。<br>一个。<br>一个。                                                                                                    | 古方便+」簽署 「智方便」進行數石<br>黄使用同一流動裝置<br>式進行數碼簽署・在<br>家長務須在「已成其<br>家長務須在「已成其<br>定回網上服務」鍵<br>確認及提交」鍵<br>定に以及<br>定では、<br>本<br>本<br>本<br>本<br>本<br>本<br>本<br>本<br>本<br>本<br>本<br>本<br>本                                                                                                    | <b><u>F機介面</u>             碼簽署。             電簽署。             當上的「智方便」流         「簽署」進行數碼簽署。         「簽署」進行數碼簽署。         「簽署」進行數碼簽署。         「簽署」進行數碼簽署。         「簽署」進行數碼簽署。         「            山簽署文件」頁面下         以返回本電子平台。         完成申請程序。         上確: minite mathematic mathematic mathemathmatic mathmathmathmathmatic mathmathmatic mathmathmatic mathma</b> |
| 使用「智<br>配<br>で<br>で<br>で<br>で<br>で<br>で<br>で<br>で<br>で<br>で<br>で<br>で<br>で                                                                                                    | 古方便+」簽署 「智方便」進行數码<br>着使用同一流動裝置<br>式進行數碼簽署,在<br>家長務須在「已成工<br>家長務須在「已成工<br>海線展用程以給有發展等。<br>離存業人では功率<br>「當下方、按「您回網上服務」鍵以<br>確認及提交」鍵以<br>第一時二次的增展所。<br>一次的導展用型、給有發展等。<br>一次功率<br>一次功率<br>一次功率<br>一次功率<br>一次功率<br>一次功率<br>一次功率<br>一次功率<br>一次功率<br>一次功率<br>一次功率<br>一次功率<br>一次功率<br>一次功率<br>一次功率<br>一次功率<br>一次功率<br>一次功率<br>一次功率<br>一次功率<br>一次功率<br>一次功率<br>一次功率<br>一次功率<br>一次功率<br>一次功率<br>一次<br>一次<br>一次<br>一次<br>一次<br>一次<br>一次<br>一次<br>一次<br>一次                                                                                                    | <b>手機介面</b> 碼簽署。             雷簽署。             雷金方便」流動應用程式.按         「簽署」進行數碼簽署。         「簽署」進行數碼簽署。         「簽署」進行數碼簽署。         「簽署」進行數碼簽署。         「簽署」進行數碼簽署。         「該對待後文件的資料,並同         [法            加發客文件」頁面下         以返回本電子平台。         完成申請程序。         上陸:::::::::::::::::::::::::::::                                                                                                    |
| 使用「智<br>個子<br>個子<br>個子<br>一個<br>一個<br>一個<br>一個<br>一個<br>一個<br>一個<br>一個<br>一個<br>一個<br>一個<br>一個<br>一個                                                                                                    | 合方便+」簽署 「智方便」進行數码 備したののでは、 「智方便」進行數码 備したののでは、 備したののでは、 本 を を を 本 本 <                                                                                                    |                                                                                                    |
| 使用「智<br>配介面<br>確認家長用<br>請方・類<br>な復<br>「<br>"<br>"<br>"<br>"<br>"<br>"<br>"<br>"<br>"<br>"<br>"<br>"<br>"<br>"<br>"<br>"<br>"<br>"<br>"<br>"<br>"<br>"<br>"<br>"<br>"<br>"<br>"<br>"<br>"<br>"<br>"<br>"<br>"<br>"<br>"<br>"<br>"<br>"<br>"<br>"<br>"                                                                                                    | 古<br>一<br>留<br>方<br>便<br>十<br>一<br>御<br>方<br>便<br>力<br>し<br>前<br>使<br>用<br>同<br>一<br>流<br>動<br>装<br>一<br>新<br>数<br>碼<br>筋<br>数<br>碼<br>数<br>碼<br>数<br>碼<br>数<br>碼<br>数<br>毎<br>第<br>一<br>流<br>動<br>装<br>二<br>二<br>二<br>数<br>碼<br>数<br>碼<br>数<br>碼<br>数<br>毎<br>本<br>「<br>七<br>定<br>力<br>数<br>碼<br>数<br>毎<br>本<br>「<br>七<br>定<br>力<br>数<br>碼<br>数<br>毎<br>本<br>「<br>こ<br>成<br>五<br>数<br>毎<br>本<br>「<br>こ<br>成<br>五<br>数<br>毎<br>本<br>「<br>こ<br>成<br>五<br>数<br>毎<br>本<br>「<br>こ<br>成<br>五<br>数<br>年<br>、<br>石<br>、<br>石<br>数<br>5<br>年<br>こ<br>の<br>五<br>5<br>5<br>5<br>5<br>5<br>5<br>5<br>5<br>5<br>5<br>5<br>5<br>5                                                                                                    | <b> </b>                                                                                                    |

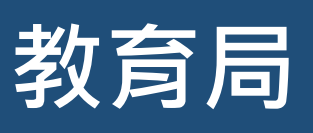

| 10 | •                    | 確認提交申請<br>系統顯示家長已成功簽署申請,家長必須按「確認及提交」才能成功遞交申請。                               |      |
|----|----------------------|-----------------------------------------------------------------------------|------|
|    | -                    | 最後,系統曾提不承長選擇學校表格一經遞交,將不能撤回、取消申請或更改選校次序<br>需點擊按鈕確認。                          | • 家長 |
|    | <u>電腦介</u><br>・<br>振 | <u> う面</u><br><u> う</u> 提示                                                  | ×    |
|    |                      | 你已成功簽署,請按「確認及提交」以遞交申請。 選擇學校表格一經提交,將不能撤回、取消申請或<br>如需再次確認申請資料,請按「取消」。 更改選校次序。 |      |
|    |                      | 是否確認遞交申請?                                                                   |      |
|    |                      | 確認及提交 取消                                                                    |      |
|    | -                    | 經確認後,系統會顯示訊息,通知家長有關申請已被提交。                                                  |      |
|    | 電腦グ                  | <u>``面</u> epoa.edb.gov.hk says                                             |      |
|    |                      | 你的申請已提交                                                                     |      |
|    |                      | 確定                                                                          |      |
|    |                      |                                                                             |      |

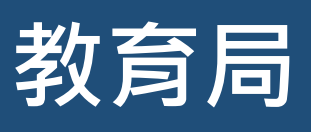

| 腦介面          | <b>2024</b> 年度小一入                       | 學統一派位選擇學                                                  | ₫校表格                                   |                        |                   |
|--------------|-----------------------------------------|-----------------------------------------------------------|----------------------------------------|------------------------|-------------------|
|              |                                         |                                                           |                                        | ① 如何填寫「選擇學校<br>須知      | <sup>(表格」</sup> ビ |
|              | 過往的申請紀錄                                 |                                                           | 申請狀況                                   | 提交日期                   |                   |
|              | POA 2024 統一派位選擇學校表格                     |                                                           | 已提交                                    | 08.12.2023<br>14:18:08 |                   |
|              | ✓ 已成功提交                                 |                                                           |                                        |                        |                   |
|              | 2024年度小一統一派位選校申請已揚                      | i交・統一派位結果將於 <b>2024</b> 年 <b>06</b> 月                     | <b>05日至2024年06月06日</b> 公布              | ٥                      |                   |
|              | 已提交的紀錄                                  |                                                           |                                        |                        |                   |
|              | 提交日期 08.12.2023 14:18:08                |                                                           | U                                      | 山 下載                   |                   |
|              | 申請兒童資料                                  |                                                           |                                        |                        |                   |
|              | 小一入學申請編號                                | 17500362                                                  |                                        |                        |                   |
|              | 住址所屬小一學校網編號                             | 02                                                        |                                        |                        |                   |
|              | 英文姓名                                    | CHAN SIU WAH                                              |                                        |                        |                   |
|              | 性別                                      | 陳小聖                                                       |                                        |                        |                   |
|              | 了立路水面四半山东路水平                            |                                                           |                                        |                        | -                 |
|              | 个安学仪调限制的学仪选择                            |                                                           | 001 田乙丙小學                              |                        |                   |
|              | 246 (1922) (192                         | 學校地址:香港甲乙丙道一號                                             |                                        |                        |                   |
|              | 第2選擇                                    | 02 - 0202 - HONG KONG PRIM<br>學校地址: 香港香港小學道一號             | ARY SCHOOL 香港小學                        |                        |                   |
|              | 第3選擇                                    | 02 - 0203 - NEW TERRITORIES<br>學校地址: 香港新界小學道一號            | PRIMARY SCHOOL 新界小學                    |                        |                   |
|              |                                         |                                                           |                                        |                        |                   |
|              |                                         |                                                           |                                        |                        |                   |
| :長可於         | 個人電子郵箱查閱                                | 申請確認電郵。                                                   |                                        |                        |                   |
| <u>電腦介</u> 面 | ■<br>                                   | 學選擇學校表格/S<br>nary One Admissio                            | Submission of C<br>on <sup>收件匣 ×</sup> | Choice of Scho         | ols               |
|              | espatest@edb.gc<br>高給 我 ✔               | vv.hk                                                     |                                        | 下午2:18 (16 分鐘前)        | ☆                 |
|              |                                         |                                                           |                                        |                        |                   |
|              | 致家長 / 監護人:                              |                                                           |                                        |                        |                   |
|              | 致家長 / 監護人:<br>申請兒童(小一入學                 | 申請編號 17500362)的小一                                         | 入學選擇學校表格已成功經                           | 堅小一入學電子平台遞交            | •                 |
|              | 致家長 / 監護人:<br>申請兒童 ( 小一入學<br>如有查詢,請致電28 | 申請編號 17500362 )的 小一<br>32 7700或2832 7740與教育局 <sup>4</sup> | 入學選擇學校表格已成功經<br>學位分配組聯絡。               | ፼小一入學電子平台遞交            | •                 |
|              | 致家長 / 監護人:<br>申請兒童 ( 小一入學<br>如有查詢,請致電28 | 申請編號 17500362 )的小一<br>32 7700或2832 7740與教育局               | 入學選擇學校表格已成功終<br>學位分配組聯絡。               | ፼小一入學電子平台遞交<br>●       | •                 |

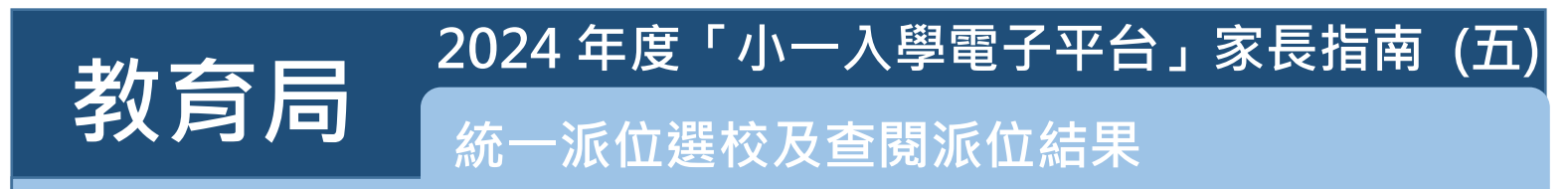

### 於電子平台查閱派位結果(「智方便+」/「智方便」)

| 電腦介面                                             |                                                                                                    |                                                                                                    |     |   |  |
|--------------------------------------------------|----------------------------------------------------------------------------------------------------|----------------------------------------------------------------------------------------------------|-----|---|--|
|                                                  | 統一派位                                                                                                    |                                                                                                    |     |   |  |
|                                                  | 選擇學校                                                                                                    |                                                                                                    |     |   |  |
|                                                  | 已完成                                                                                                    |                                                                                                    |     |   |  |
|                                                  | 結果公布                                                                                                    |                                                                                                    |     | 0 |  |
|                                                  | 瀏覽                                                                                                    |                                                                                                    |     |   |  |
|                                                  |                                                                                                    |                                                                                                    | -el |   |  |
|                                                  |                                                                                                    |                                                                                                    |     |   |  |
|                                                  |                                                                                                    |                                                                                                    |     |   |  |
| ▲ 杏閉統一派位4                                        |                                                                                                    |                                                                                                    |     |   |  |
| <ul> <li>查閱統一派位約</li> <li>雷腦介面</li> </ul>        | <b>吉果。</b><br>統一派位結果                                                                                                    |                                                                                                    |     |   |  |
| <ul> <li>查閱統一派位約</li> <li><u>電腦介面</u></li> </ul> | <b>吉果。</b><br>統一派位結果                                                                                                    |                                                                                                    |     |   |  |
| <ul> <li>查閱統一派位約</li> <li><u>電腦介面</u></li> </ul> | 吉果。<br>統一派位結果<br><sup>学位分配年度</sup> 2024<br>小-人学申時編録 7750                                                                                                    | l<br>0362                                                                                                    |     |   |  |
| <ul> <li>查閱統一派位約</li> <li><u>電腦介面</u></li> </ul> | 吉果。<br>統一派位結果<br><sup>學位分配年度</sup> 2024<br>小一人學申閱編號 7750<br>CHA                                                                                                    | เ<br>0362<br>เฟ รเบ WAH                                                                                                    |     |   |  |
| <ul> <li>查閱統一派位約</li> <li><u>電腦介面</u></li> </ul> | 吉果。<br>統一派位結果<br><sup>学位分配年度</sup> 2024<br>小一人学申時編號 1750<br>CHA<br>学生数名 陳小<br>世別 ヌ                                                                                                    | і<br>10362<br>14 SIU WAH<br>Ф                                                                                                    |     |   |  |
| • 查閱統一派位約<br><u>電腦介面</u>                         | <b>吉果。</b><br>統一派位結果<br><sup>学位分配年度</sup> 2224<br>小一人学申读編3 1750<br>CH4<br>学生致名 隆小<br>位別 文<br>出生日明 1,98                                                                                                    | t<br>10362<br>NI SIU WAH<br>#<br>.2018                                                                                                    |     |   |  |
| • 查閱統一派位約                                        | 古果。<br>統一派位結果                                                                                                    | 1<br>10362<br>1N SIU WAH<br>#<br>2018                                                                                                    |     |   |  |
| • 查閱統一派位約                                        | 古果。<br>統一派位結果<br><sup> </sup>                                                                                                    | 1<br>10362<br>111 SIJ WAH<br>章<br>12018<br>- PRIMARY SCHOOL<br>同小學                                                                               |     |   |  |
| • 查閱統一派位約<br><u>電腦介面</u>                         | 古果。<br>統一派位結果<br><sup> 愛協分配年度</sup> 2024<br>小一人学申張編號 1750<br>CHA<br>学生政者 味い<br>世別 文<br>出主日期 106<br>第派学校 45<br>学校地址 144<br>第派学校 45<br>第二                                                                                                    | 1<br>10362<br>14 SIU WAH<br>- 章<br>12018<br>12018<br>19 RiMARY SCHOOL<br>丙小章<br>16 Road, Hong Kong<br>甲乙丙醚一致                                     |     |   |  |
| • 查閱統一派位約                                        | <b>吉果。</b><br>統一派位結果<br>学位分配年度 2024<br>小一人学申時編3 1750<br>CHA<br>学生党名 除小<br>住別 安<br>出生日明 108<br>緊派学校 48<br>要定地址 3,48<br>著選<br>御時電話                                                                                                    | \$<br>10362<br>10382<br>10 SIU WAH<br>章<br>12018<br>2 PEIMARY SCHOOL<br>河小學<br>IC Road, Hong Kong<br>甲乙丙趨一號                                      |     |   |  |
| • 查閱統一派位約                                        | 古果。<br>統一派位結果                                                                                                    | s<br>10362<br>NN SUI WAH<br>章<br>12018<br>PRIMARY SCHOOL<br>两小學<br>3C Road, Hong Kong<br>甲乙內道一號<br>——學生註冊日期及地址                                   |     |   |  |
| • 查閱統一派位約                                        | 古果。<br>統一派位結果<br>学校分配年度 2024<br>小一人学中時編號 1760<br>一日月<br>学生世名 除小<br>世別 文<br>出生日期 106<br>憲派学校 45<br>学校地址 14<br>聖板地址 14<br>聖板地址 14<br>王文王 14<br>王文王 14<br>王文王 14<br>王文王 14<br>王文王 14<br>王文王 14<br>王文王 14<br>王文王 14<br>王文王 14<br>王文王 14<br>王文王 14<br>王文王 14<br>王文王 14<br>王文王 14<br>王文王 14<br>王文王 14<br>王文王 14<br>王文王 14<br>王文王 14<br>王王 14<br>王王 14 | 5<br>10362<br>NN SU WAH<br>章<br>12018<br>2 PRIMARY SCHOOL<br>周小學<br>3 C Road, Hong Kong<br>■ 乙內是一號<br>— 學生註冊日期及地址<br>2024年6月11至13月               |     |   |  |
| • 查閱統一派位約                                        | 古果。<br>統一派位結果<br>学位分気年度 2024<br>小一人学申強編発 1750<br>CHA<br>学立党名 陳小<br>世別 文<br>出王日期 106<br>第次学校 ABC<br>学校地址 AB<br>夢校地址 AB<br>夢校地址 AB<br>夢校地址 AB<br>夢校地址 AB<br>夢校地址 AB<br>夢校地址 AB<br>夢校地址 AB<br>夢校地址 AB                                                                                                    | *<br>10382<br>NN SIU WAH<br>*章<br>12018<br>> PRIMARY SCHOOL<br>周小章<br>3C Road, Hong Kong<br>一學生註冊日期及地址<br>2024年6月11至13日<br>LABC. Road, Hong Kong |     |   |  |

智方便 iAM Smart

──家長如欲了解「智方便」/「智方便+」的登記方式,可參閱 <sup>■</sup>
<sup>■</sup>
<sup>■</sup>
「智方便」網站的介紹。

連結:https://www.iamsmart.gov.hk/tc/reg.html 或掃描右側二維碼

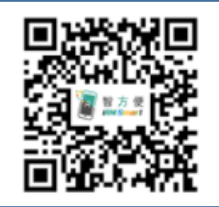

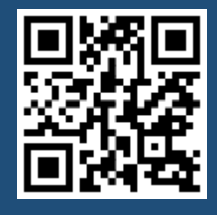

「智方便」網址 https://www.iamsmart.gov.hk/tc/ 或掃描左側二維碼 「小一入學電子平台」網址 https://epoa.edb.gov.hk 或掃描右側二維碼

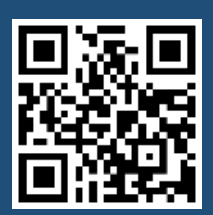